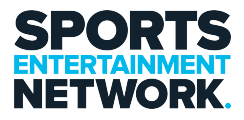

Knowledgebase > Wifi > Connecting to the SEN Guest WIFI

Connecting to the SEN Guest WIFI Josh Pearson - 2023-01-17 - Comments (0) - Wifi

**iPhone** 

## Connect to a Wi-Fi network

From your Home screen, go to Settings > Wi-Fi.

Turn on Wi-Fi. Your device will automatically search for available Wi-Fi networks.

Tap the name of the Wi-Fi network that you want to join. Before you can join the network, you may be asked to enter the network's password or agree to terms and conditions.

After you've joined the network, you'll see a blue tick  $\checkmark$  next to the network and the connected Wi-Fi icon  $\Im$  in the top right-hand corner of your display. If you don't know the password to the Wi-Fi network, contact your network administrator.

## Android

Turn on & connect

- 1. Open your device's Settings app.
- 2. Tap Network & internet > Internet.
- 3. Tap a listed network. Networks that require a password have a Lock 🖻 .

**Tip:** After you connect, the network is "Saved." When your phone is near and Wi-Fi is on, your phone automatically connects to this network.

## LAPTOP WiFi SSID: Sports Entertainment Network

The IT Department will need to connect your laptop to this WiFi if not setup

already

## Mobile Phones and Guest Office Wi-Fi SSID: SEN\_Guest Password: @Sp0rts@

Or scan QR code from phone Camera App

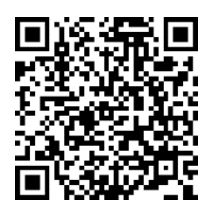

If you require assistance please contact the I.T Team, either through the intranet (<u>https://helpdesk.sen.com.au</u>) or by emailing SEN Helpdesk (<u>helpdesk@sen.com.au</u>).